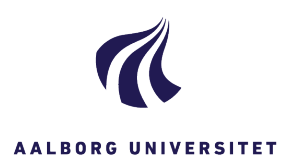

## TILFØJ FLAG MARKERING PÅ DINE SAGER PÅ DASHBOARDET

| FASE                               | FORKLARING                                                                                                    | NAVIGATION                                                                                                    |
|------------------------------------|----------------------------------------------------------------------------------------------------|----------------------------------------------------------------------------------------------------|
| Vis<br>flagmarkering<br>på sagerne | Inden du begynder at bruge flag<br>markeringen på dine sager, skal du<br>have slået kolonnen til, så du kan se<br>markeringen på dashboardet.<br>Du slår markeringen til ved at ændre<br>det i kolonneindstillinger på dit<br>dashboard.<br>F.eks. i listen over dine Åbne sager.<br>Højreklik i feltet ud for titel og vælg<br>Mere i bunden. | Åbne sager         Titel         AAU Business         AAU Innovatic         Tilpas alle søjler til celletekster         AAU Kommun         Adgangskursu         Adgangskursu         Albe - Oprette         CAS - Oprette         ESDH netværk         ESDH-sekreta         Mere                                                                                                    |
| Find flag<br>markeringen           | Boksen åbner, og i venstre side af<br>boksen finder du linjen:                                                                                                    | Vælg kolonner ? × Vælg de kolonner, du vil have vist i denne liste                                                                                                    |
|                                    | Markeret med flag<br>Ryk den over i højre side.<br>Den lægger sig i bunden i højre side,<br>men hvis du tager ved den, kan du<br>trække den op på 2 pladsen, hvis det<br>f.eks. er der du vil have den vist.                                                                                                    | Tilgængelige kolonner         Afsendt fra         Afslutet         Afslutet         Afslutet         Ansvarlig enhed         Arkveringsform         Arkveringsform         Arkveringsform         Arkveringsform         Different         Behandlingsstatus         Bevaringskato         Different         Opertet         96         Bervingskato         Different         Vager & delementer |
|                                    | Klik Gem.                                                                                                    | Nutsti Gem Annuller                                                                                                    |
| Lav flag<br>markeringen            | Åben den sag, som du vil lave flag<br>markeringen på.<br>Klik derefter på knappen, Marker med<br>flag.                                                                                                    | Po<br>Markér<br>med flag                                                                                                    |
| Se flag<br>markeringen             | Gå ud på dit dashboard og klik på<br>knappen opdater.                                                                                                    | C<br>Opdater                                                                                                    |
|                                    | Nu kan du se den røde flag markering<br>ud for sagen, som du har markeret.                                                                                                    | Testsag 8. november 2023                                                                                                    |
| Fjern flag<br>markering            | Du kan fjerne flag markeringen igen,<br>ved at åbne sagen.                                                                                                    |                                                                                                    |
|                                    | Klik derefter på flaget, fjern med<br>markering flag.                                                                                                    | Fjern med<br>markering flag                                                                                                    |